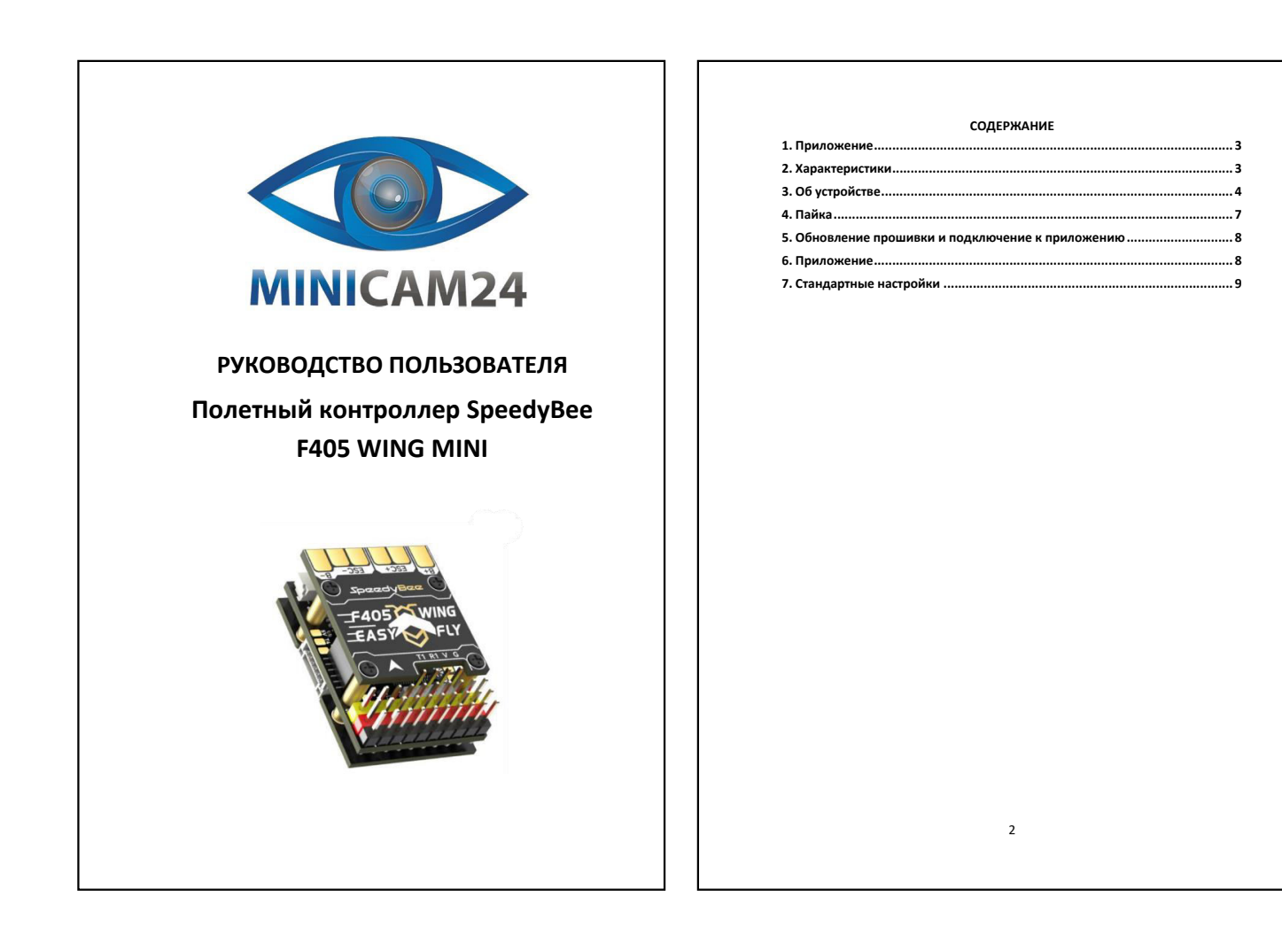

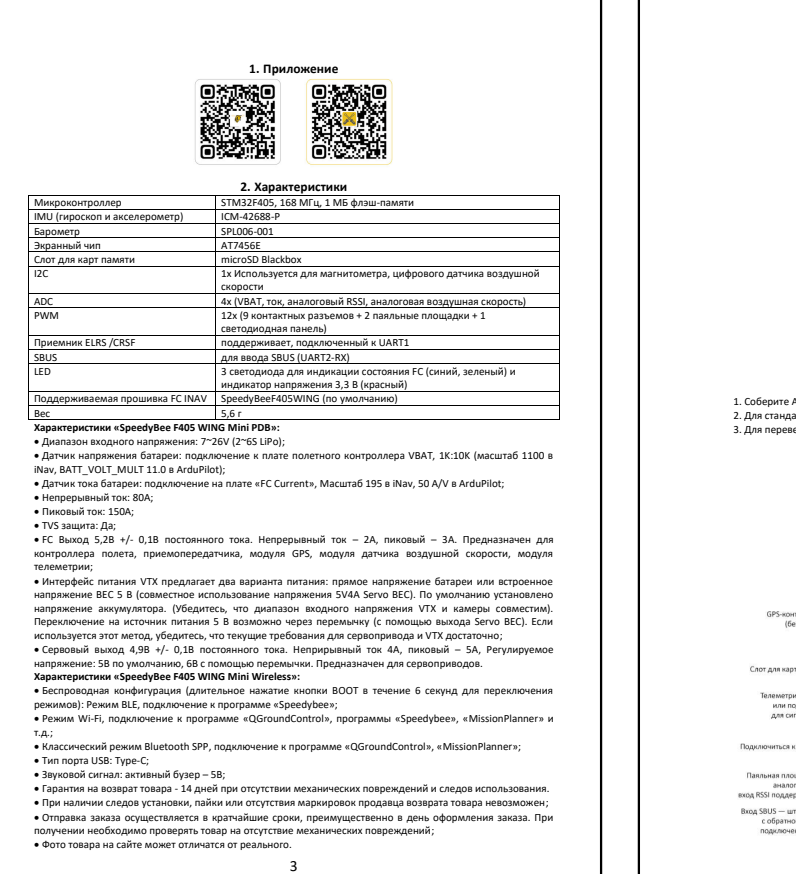

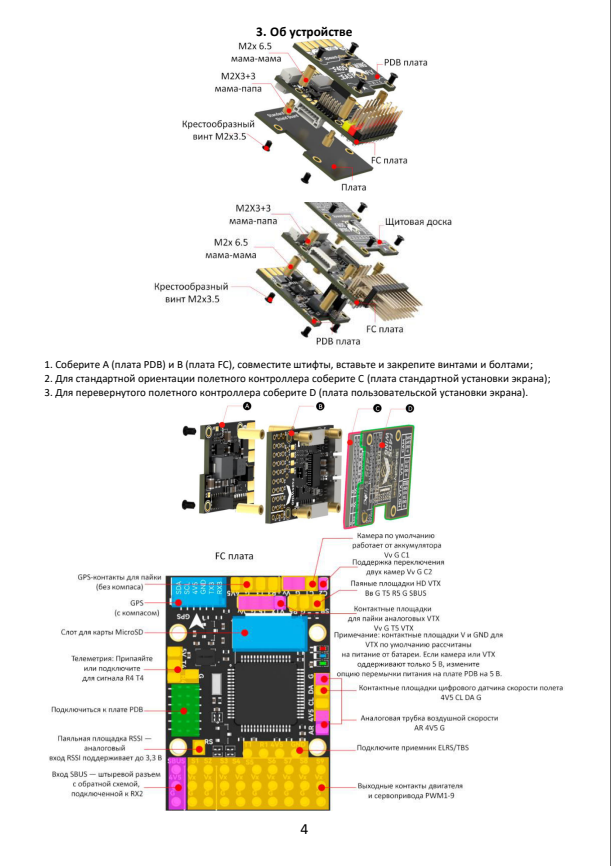

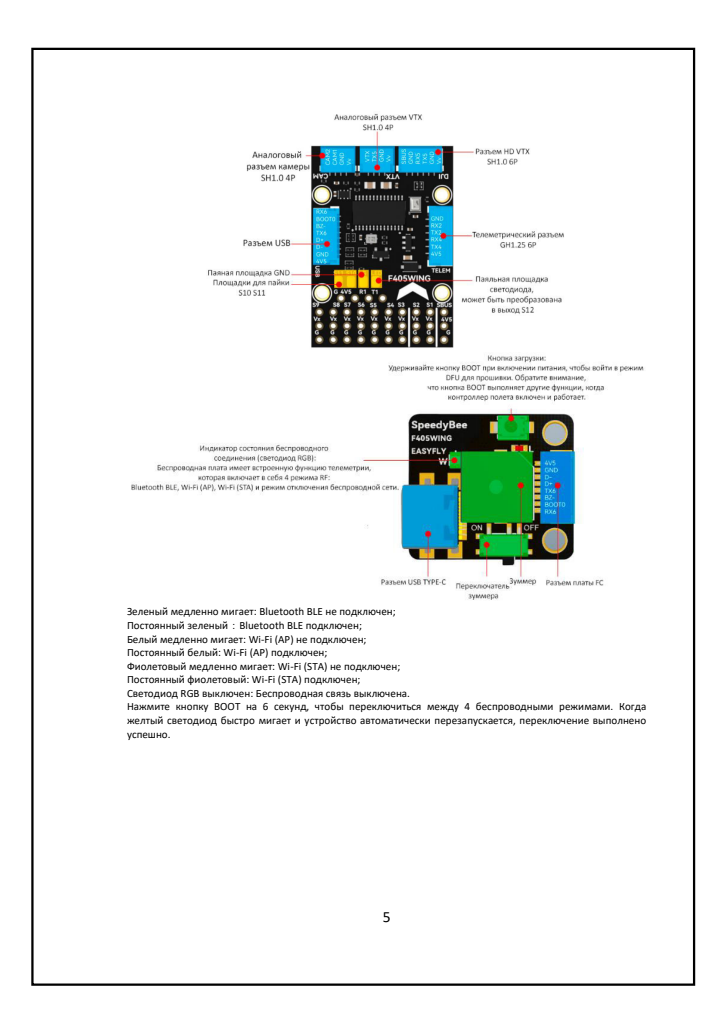

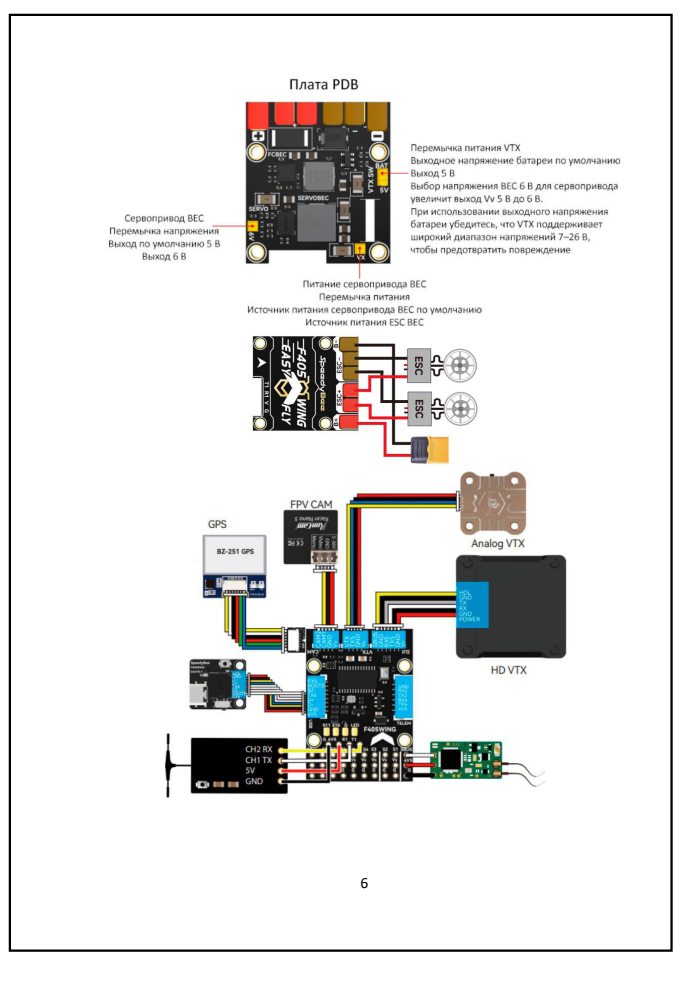

## 4. Пайка GPS BZ-181 GPS •**•** HD VTX и а $\bigcirc$ ка для пайки цифр датчика скорости полета Для аналогового датчика скороо юлета используйте общие конта 4V5 и GND и подключите к площадке для пайки AR HD VTX FC BEC Onboard Chin 5.2V 2A SEVRO BEC 5V 4A 6V optional upply Jump Battery input VTX Power Supply Jumpe Vv po Выход FC BEC по умолчанию составляет 5,2 В, подаваемый двумя способами: Первый напрямую подается на контактные площадки 5 В.

Первый напрямую подается на контактиче площадки 9 8. Второй подается через диод на встроненый чил и контактиче площадки 4 85. Обратите внимание, что FC BEC комет обеспечивать непрерывный ток 2 A и писквый ток 3 A. Встроенный чил пребуст питиния 5 1 A, GFS и приемния 5 Q1 A, A беспоровдией контроляе 5 Q1 A. При подключении мощной телеметрии или VTX к контактичы площадкам 5 B убедитесь, что рабочий ток составляет 5 Q8 A. 2. Питание VTX (чу) может быть настроен двумя способами: прямое питание от батареи или внутренний BEC 5 B (совместно с 5 B4 A Servo BEC). 7

Заводская настройка — питание от батареи, где напряжение интерфейса Vv совпадает с напряжением

Заводская настройка — питание от батареи, где напряжение интерфейса Vv совладает с напряжением батареи. Обратите вимиание: убедитесь, что напряжение питания VTX и камеры соответствует напряжению батареи, в протизном спрае может произовати повреждение. Используя перемлечи ритания VTX, вы можете переключится на питание 5 в. В этом спучае напряжение интерфейса VV будет 5 в (сля вы выберет этот чисто, убедитесь, что ток совропновода и VTX достатичен). Обратите вимиание: когда перемлечи выберет этот чисто, убедитесь, что ток совропновода и VTX достатичен). Обратите вимиание: когда перемлечи и повреждения Servo BEC переключается на 6 в, напряжение интерфейса VV также переключается на 6 в. 3. Питание сервопривода (штъревой разъем VV) по умолнанию питается от Servo BEC при 5 в. Когда Servo BEC переключается на 6 в. 3. Питание сервопривода (итъревой разъем VV) по умолнанию питается от Servo BEC при 5 в. Когда Servo DGpatrue вимиание, что, если ESC поддерикивает въход BEC, не подключайте наразъем VX также переключается на 6 в. 6 изчестев аличератива в Коломете напряжива запитав его с помощью BEC SEC, ко вам необходимо отключить перемлениу питания Servo BEC. Таким образом, питание для шъревого разъема VX поступает от BEC ECS. 4. Рекомендации: При использовании цифового VTX с широким диапазоном входного напряжения вы можете использовать

ВСЕ СВС.
4. Рекомендаций:
Три пользования цифоровото VTX с широким дивлароном входного напряжения вы можете использовать напряжения батрее по диоличие для №.
При пользования знадогового VTX, работающего от 58, вы можете переилочить напряжения питания № то бы и пользования самостовото VTX, работающего от 58, вы можете переилочить напряжения вы можете использования самостового VTX, работающего от 58, вы можете переилочить напряжения вы можете использования самостового VTX, работающего от 58, вы можете переилочить напряжения вого ВСС 56. Во можете переилочить переилочить напряжения быто для сервоприводов 9 к чибы и пользования самосте то тои.
При использования самосте бы или 70 разетивными двитателями EDP, питания Servo BEC 64. Может быть напрямирую для сервоприводов и шаски. Вы можете отолочны перемьнку питания Servo BEC и напрямирую использования.
Вокоменте отолошения стродование серопоралое обновление прошивки. Пожалуйста, собновате прошевку спомощью комплютера, выполния сердоущие действия.
Покройте КАУ Сопбудатоть на комплюторе на прейдита састраницу «Firmware Fishers. Buберите саса Firmware Toosania прошивку «ForduPilots, вы полночие е на мерядите на страницу «Firmware Fishers. Buберите саса Firmware Toosania прошивку «ForduPilots, вы полночие те ма действия.
Покройте прошивану прошевания.
Покройте прошивану прошевания.
Покройте прошивану «ArduPilots в поромочите те ка действия, что о на выс. Выберите «Load Firmware Toosania породоводой свази. Ссли он веделенно митает бельми, наякимете токройте возмосночествия.
Покромечние прошивкия «ArduPilot в проможению.
Покройте на семирание порододой свази. Ссли он ведленно митает бельми, наякимете токройе достояния бестроводной свази. Затем подилочитесь к «SpeedyBee eFLV-WIFLB» о токройе достольни, вестроводной свази. Ссли он ведлению митает бельми, наякимите токройе достольние бельмиеси болочиносто.
По

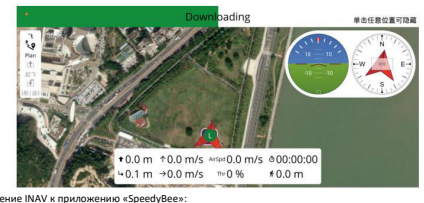

8

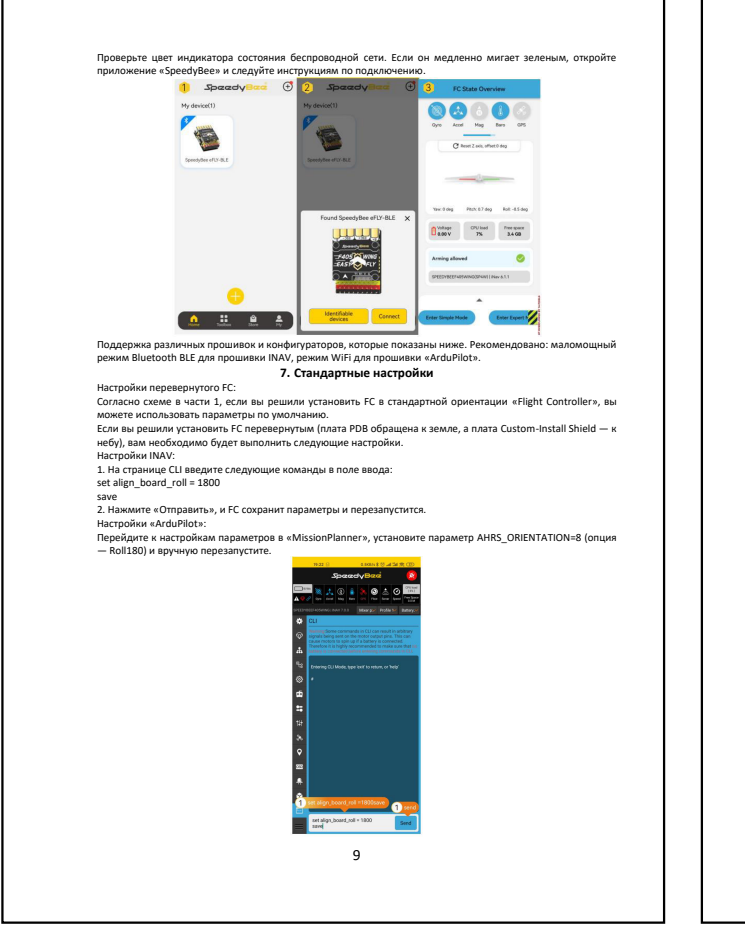

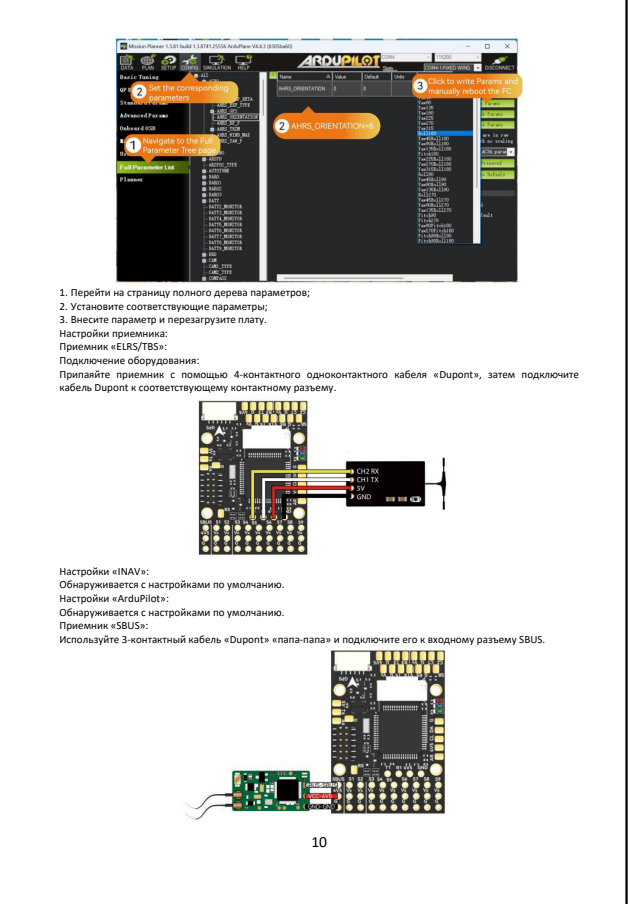

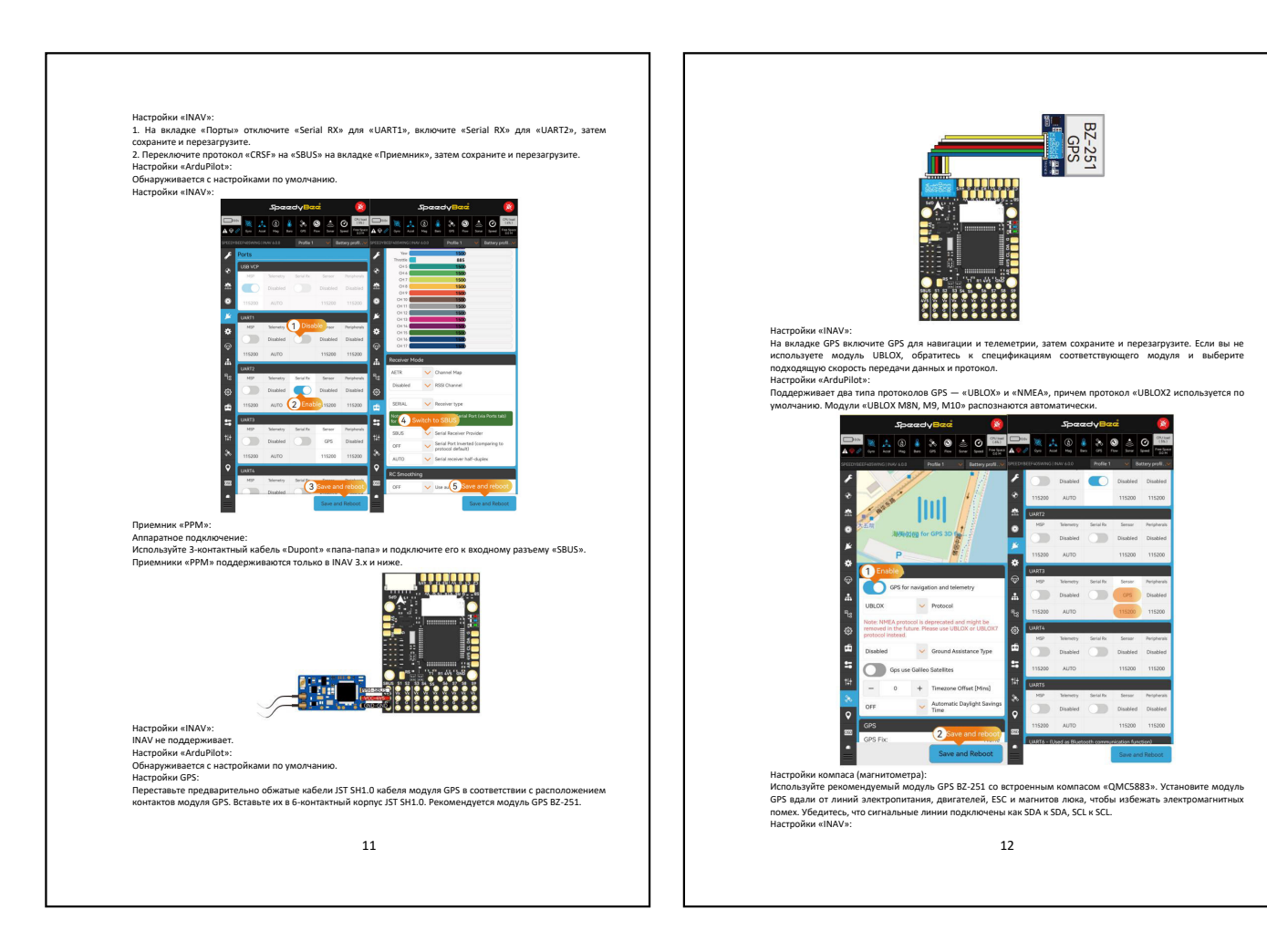

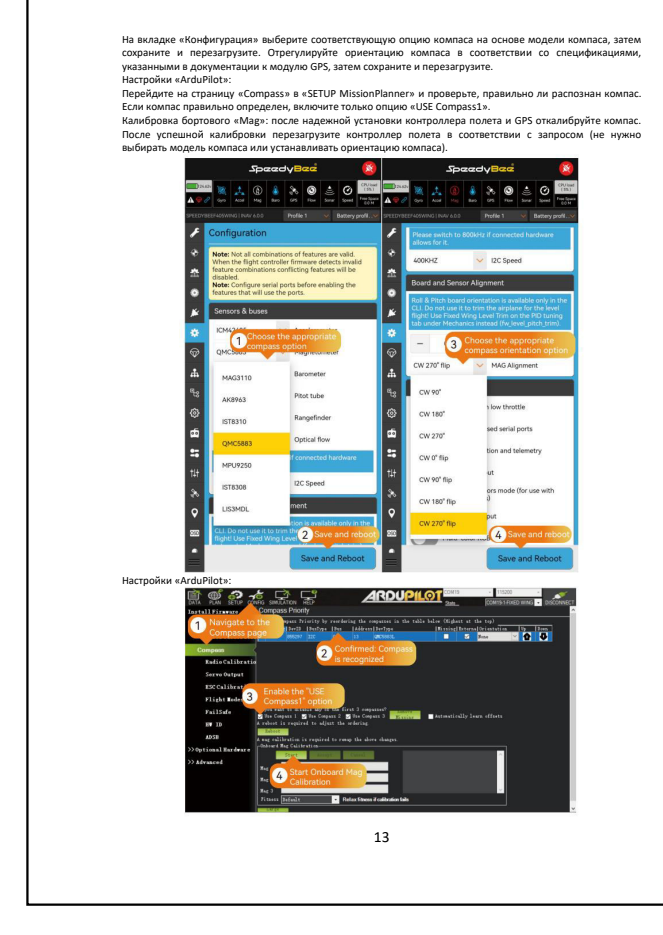

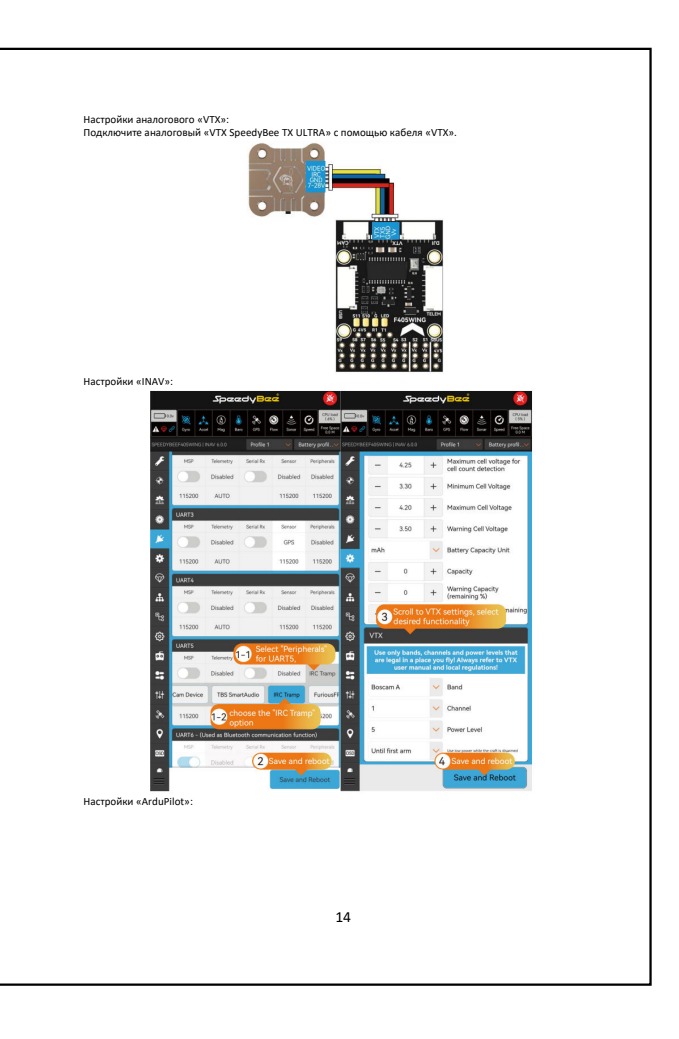

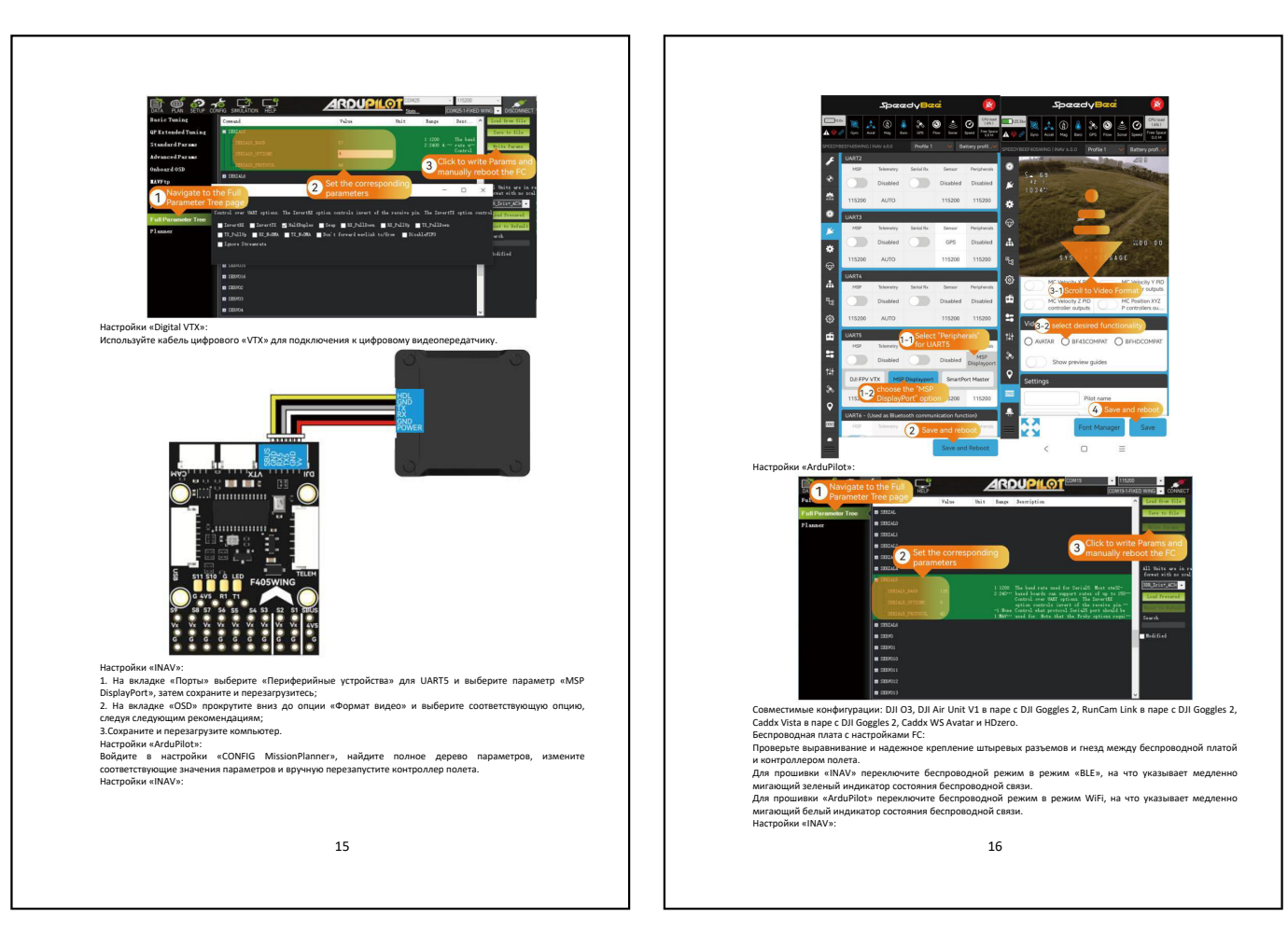

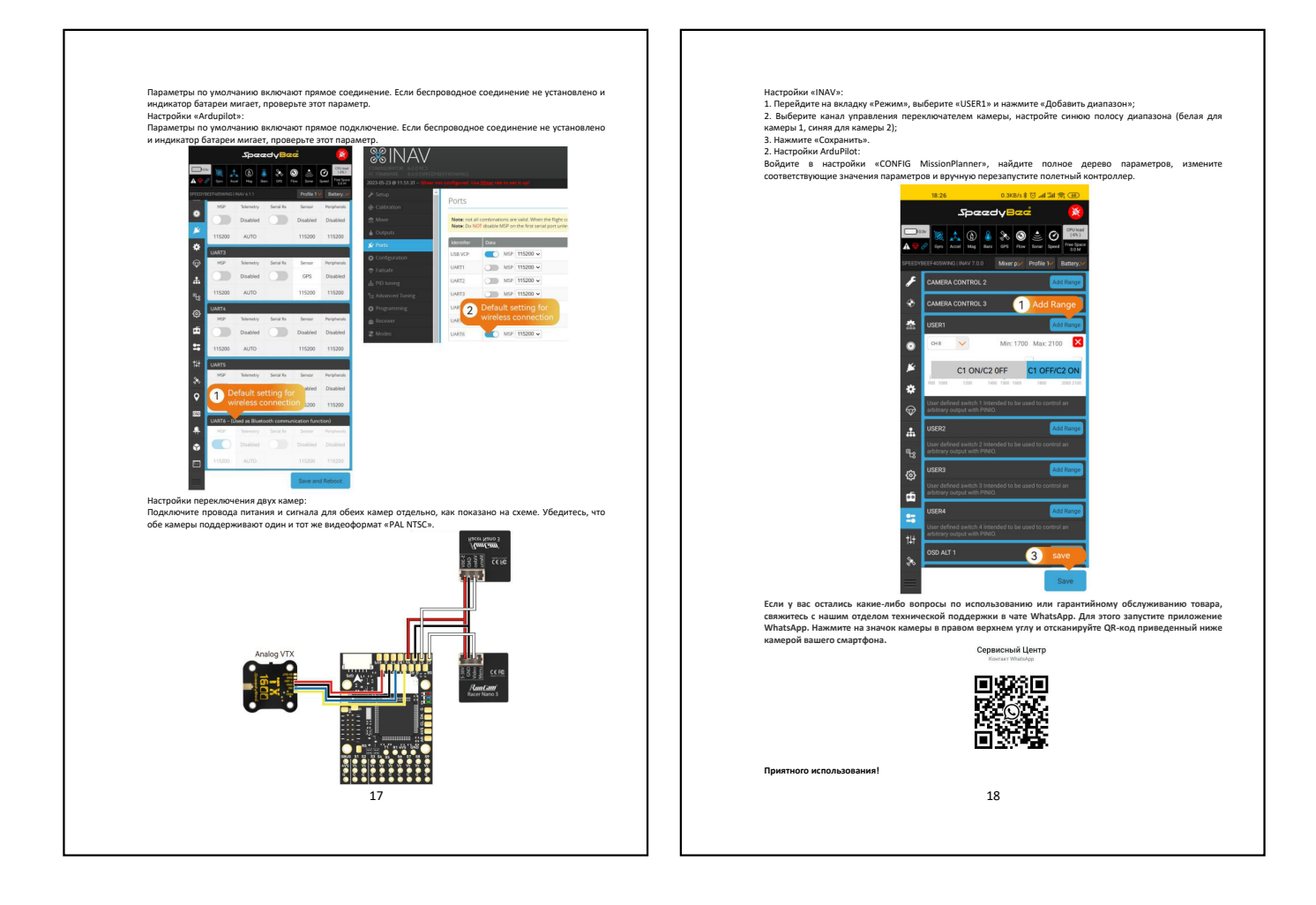